# RESERVAから模擬面接を申し込む方法

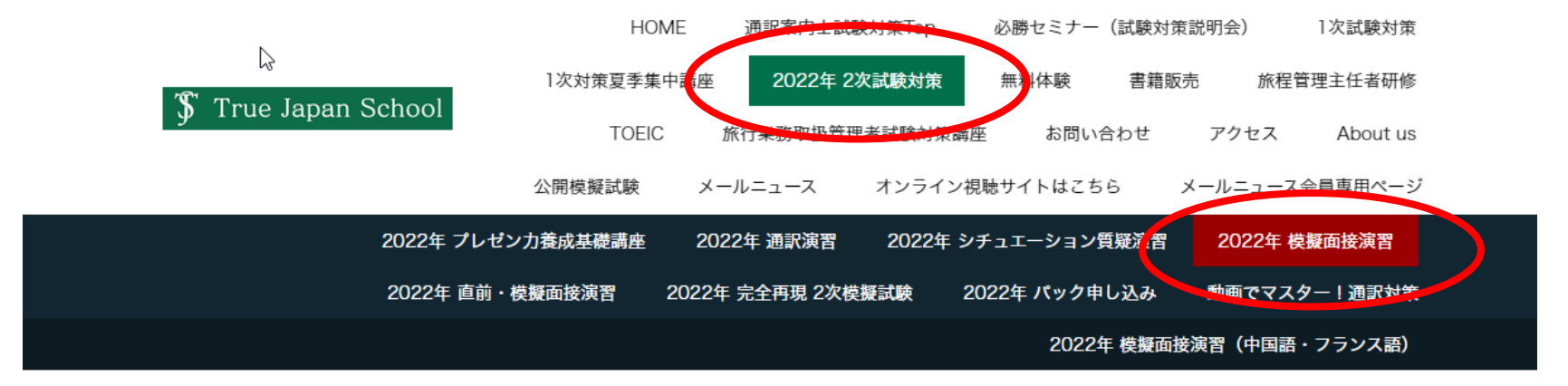

<sup>2022</sup>年 2次試験対策 » 2022年 模擬面接演習

```
    《INDEX》【試験説明会】必勝セミナー 解答解説会 【無料体験講座】2次対策オープンスクール 1次試験対策無料体験
    【全国通訳案内士試験対策講座】2次試験対策 1次試験対策 公開模試
    【旅程管理主任】旅程管理研修 主任者証再発行【旅行業務取扱管理者試験】対策講座【書籍】書籍はこちらから
    【オンライン動画視聴】視聴サイト 【その他】お問合せ 会員専用ページ
```

【2次試験対策 Index】2次試験対策Home プレゼン養成基礎講座 通訳演習Basic シチュエーション質疑演習 模擬面接演習 前・模擬面接演習 完全再現2次模擬試験

直

## お申し込み方法

## 1回ごとの受付開始いたしました パック申し込みも受付中

### ※日程のご確認、お申込みは

- ①模擬面接、直前模擬面接よりご希望の講座のボタンをクリックしてください。
- ※直前・模擬面接の詳細ページはこちら
- ②通学コース、Zoomコースよりご希望のコースの予約ボタンをクリックしてください。
- スケジュールがご確認いただけます。

③ページー番下までスクロールするとカレンダーが出てきます。カレンダー上で日付をクリック、続けて時間帯にカーソルをあわせるお申 込み状況がご確認いただけます。クリックすると予約・ご購入に進みます。

2

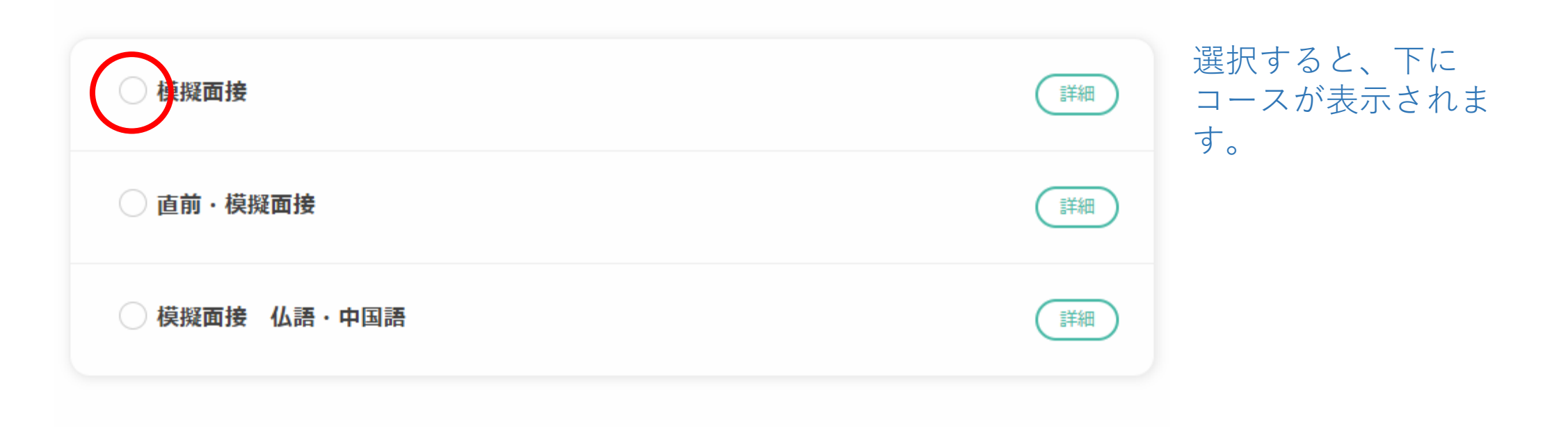

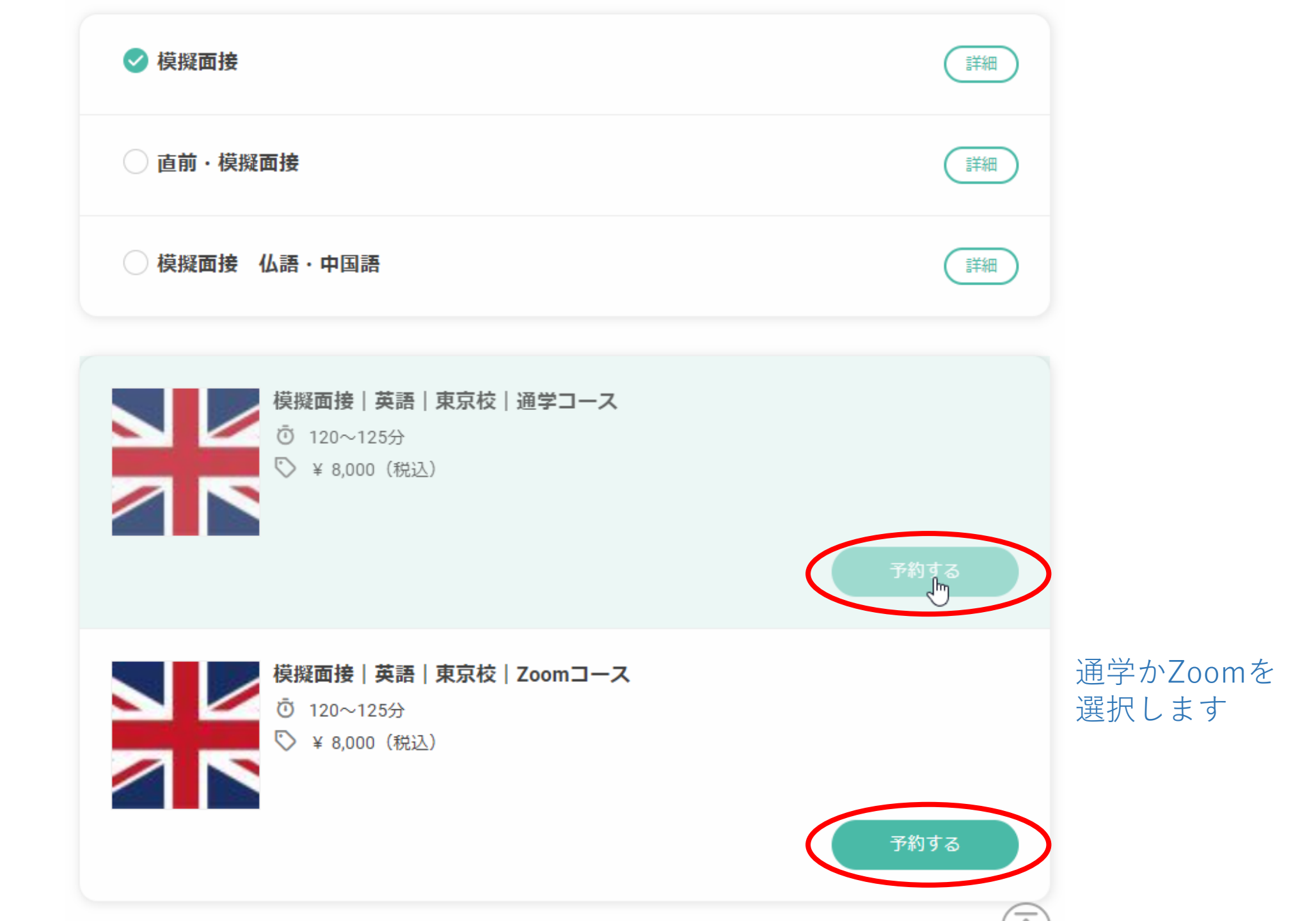

#### 模擬面接 | 英語 | 東京校 | 通学コース

Ō 120~125分 🛇 ¥ 8,000 (税込)

(料金詳細)

| 2022年10月01日 09:30 ~ 11:30 | 0 | True Japan School東京校    | (東京都) |   | 🛞 安河内 志乃    |
|---------------------------|---|-------------------------|-------|---|-------------|
| 2022年10月01日 12:30 ~ 14:30 | 0 | True Japan School東京校    | (東京都) |   | 🛞 安河内 志乃    |
| 2022年10月01日 15:00 ~ 17:00 | 0 | True Japan School東京校    | (東京都) |   | 🛞 安河内 志乃    |
| 2022年10月02日 12:30 ~ 14:30 | 0 | True Japan School東京校    | (東京都) |   | 🛞 山口 和加子    |
| 2022年10月02日 15:00 ~ 17:00 | 0 | True Japan School東京校    | (東京都) |   | ⑧山口和加子      |
| 2022年10月07日 09:30 ~ 11:30 | 0 | True Japan School東京校    | (東京都) |   | 🛞 野村 あずさ    |
| 2022年10月07日 12:30 ~ 14:30 | 0 | True Japan School東京校    | (東京都) |   | 🛞 野村 あずさ    |
| 2022年10月07日 15:00 ~ 17:00 | 0 | True Japan School東京校    | (東京都) |   | 🛞 野村 あずさ    |
| 2022年10月08日 09:30 ~ 11:30 | 0 | True Japan School東京校    | (東京都) |   | 🛞 安河内 志乃    |
| 2022年10月08日 12:30 ~ 14:30 | 0 | True Japan School東京校    | (東京都) |   | 🛞 安河内 志乃    |
| 2022年10月08日 15:00 ~ 17:00 | 0 | True Japan School東京校    | (東京都) |   | 🛞 安河内 志乃    |
| 2022年10月09日 09:30~11:30   | 0 | True Japan School東京校    | (東京都) |   | ⑧山口和加子      |
| 2022年10月09日 12:30 ~ 14:30 | 0 | True Japan School東京校    | (東京都) |   | ⑧山口和加子      |
| 2022年10月09日 15:00 ~ 17:00 | 0 | True Japan School東京校    | (東京都) |   | ⑧山口和加子      |
| 2022年10月14日 15:00 ~ 17:00 | 0 | True Japan School東京校    | (東京都) |   | 🛞 村上 堅治     |
| 2022年10月15日 09:30 ~ 11:30 | 0 | True Japan School東京校    | (東京都) |   | 🛞 安河内 志乃    |
| 2022年10月15日 12:30 ~ 14:30 | 0 | True Japan School東京校    | (東京都) |   | 🛞 安河内 志乃    |
| 2022年10月15日 15:00 ~ 17:00 | 0 | True Japan School東京校    | (東京都) |   | 🛞 安河内 志乃    |
| 2022年10月16日 09:30 ~ 11:30 | 0 | True Japan School東京校    | (東京都) |   | 🛞 山口 和加子    |
| 2022年10月16日 12:30 ~ 14:30 | 0 | True Japan School東京校    | (東京都) |   | 🛞 山口 和加子    |
| 2022年10月16日 15:00 ~ 17:00 | 0 | True Japan School東京校    | (東京都) |   | ⑧山口和加子      |
| 2022年10月21日 09:30~11:30   | 0 | True Japan School東京校    | (東京都) |   | ⑧ 野村 あずさ    |
| 2022年10月21日 12:30 ~ 14:30 | 0 | True Japan School東京校    | (東京都) |   | 🛞 野村 あずさ    |
| 2022年10月21日 15:00 ~ 17:00 | 0 | True Japan School東京校    | (東京都) |   | ⑧ 野村 あずさ    |
| 2022年10日22日 00:30 へ 11:30 | 0 | True Japan School 市 古 校 | (市古部) | m | இ பா சாயா உ |

このバーを下に動 かして(スクロー ルして)、カレン ダーを表示させま す。

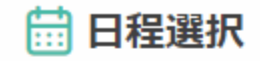

※日付枠、時間枠を複数選択することで一度に複数日付・時間を予約できます。

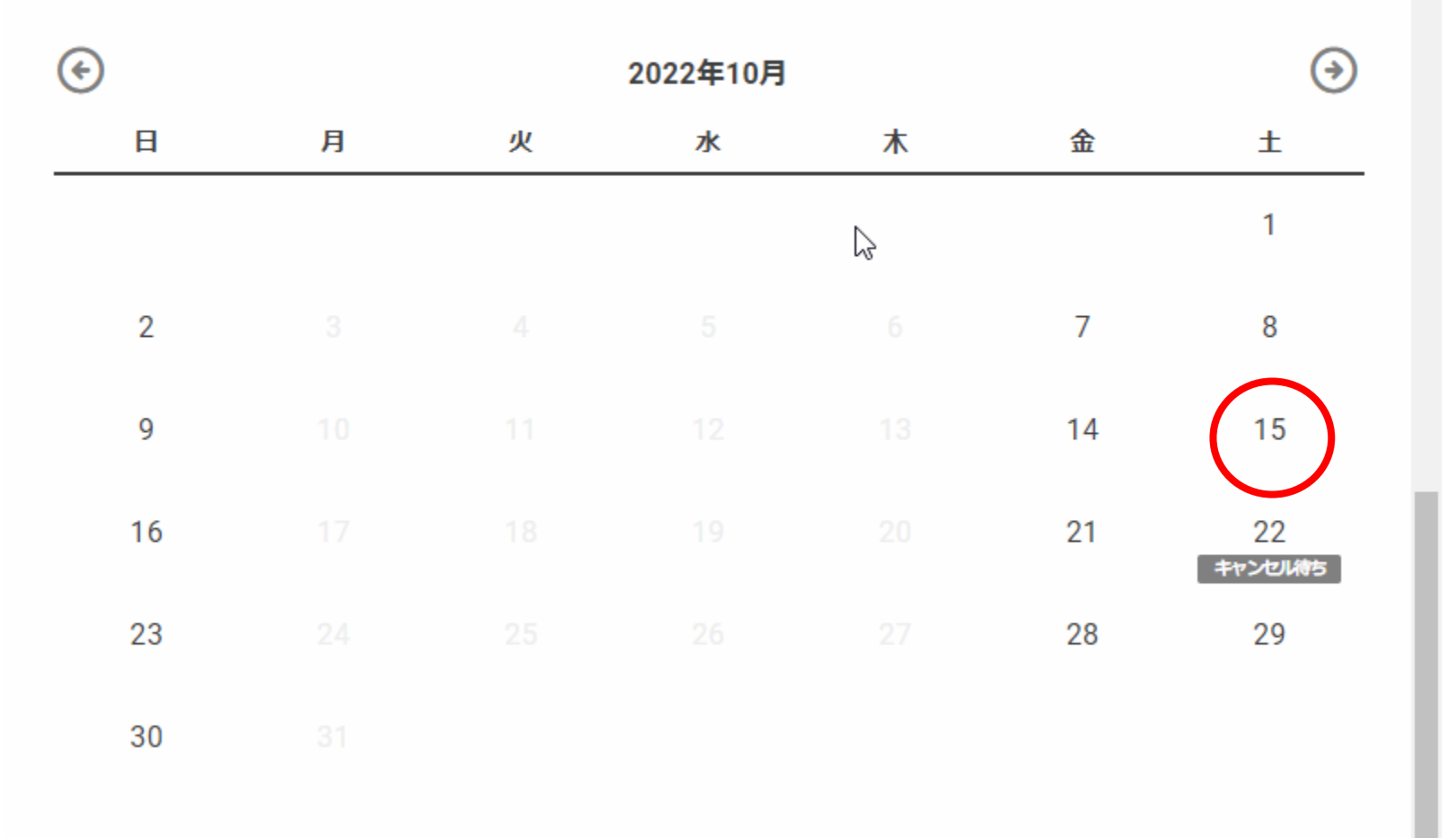

希望日をクリック

| H                       | 月           | 火             | 水 | 木 | 金  | ±             |
|-------------------------|-------------|---------------|---|---|----|---------------|
|                         |             |               |   |   |    | 1             |
| 2                       |             |               |   |   | 7  | 8             |
| 9                       |             |               |   |   | 14 | 15            |
| 16                      |             |               |   |   | 21 | 22<br>キャンセルはち |
| 23                      |             |               |   |   | 28 | 29            |
| 30                      |             |               |   |   |    |               |
| 09:30 - 1               | 1:30        |               |   |   |    |               |
| 09:30 - 1<br>< 安河内志乃    | <b>1:30</b> |               |   |   |    |               |
| ◎ True Japan<br>東京校(東京都 | )<br>)      |               |   |   |    |               |
| ────残り2席                |             |               |   |   |    |               |
| F後                      |             |               |   |   |    |               |
| 12:30 - 14              | 4:30        | 15:00 - 17:00 |   |   |    |               |
| ○ 女河内 志力                | 7           |               |   |   |    |               |

その日に予約でき るクラスが表示さ れます。

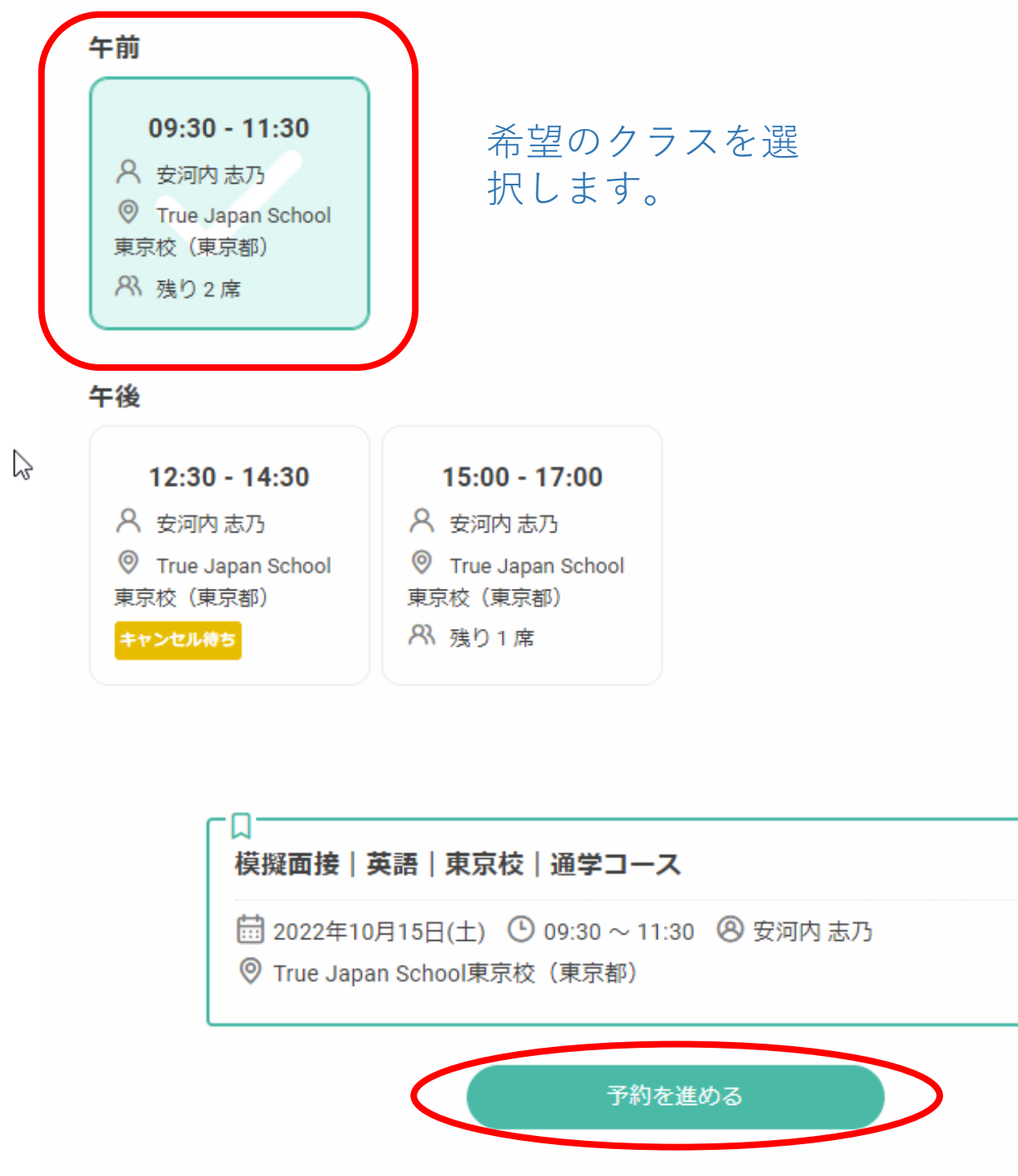

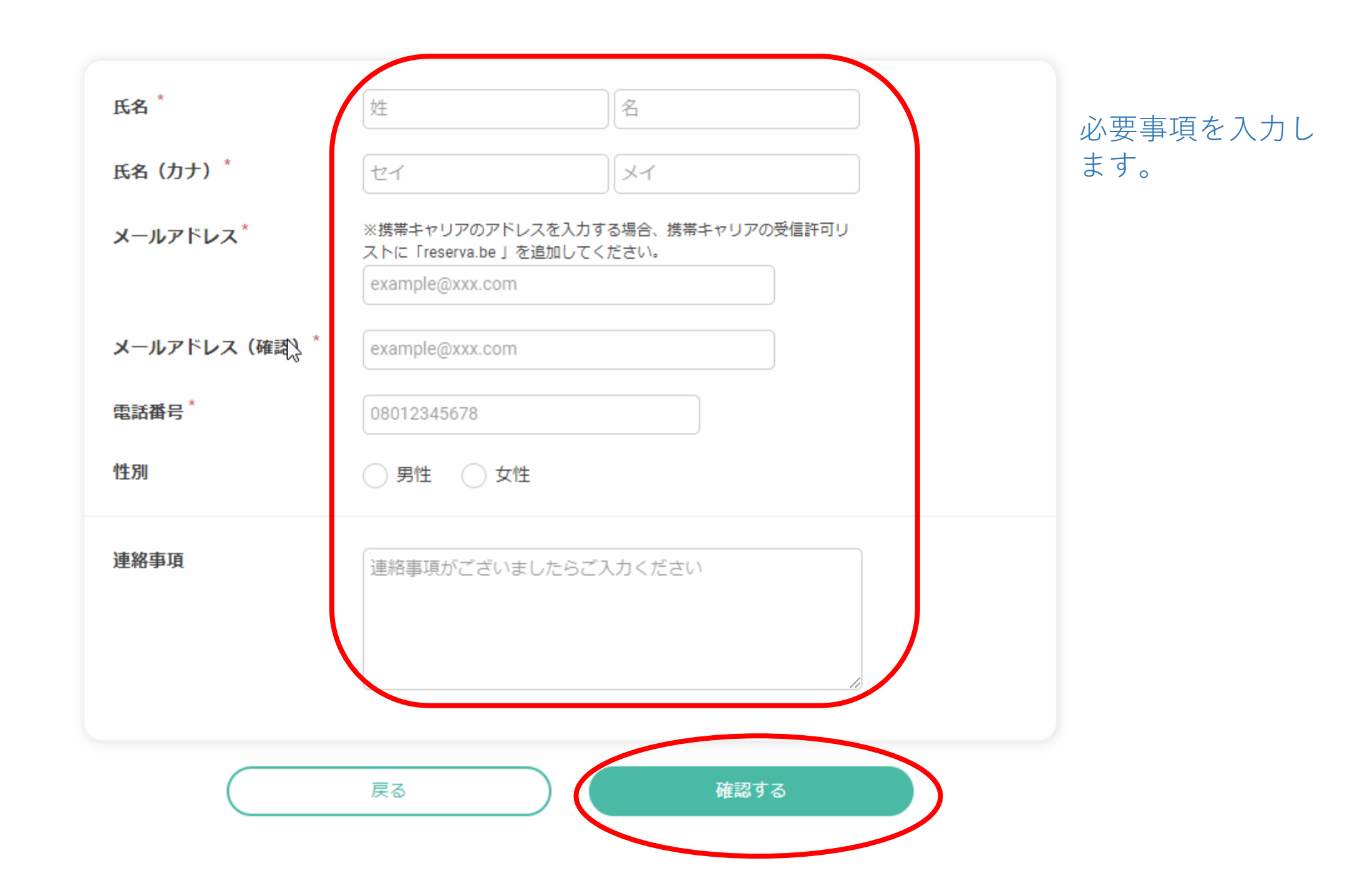

| カーポンコード                                                                                                    |                                                                                                    |                            |         |
|----------------------------------------------------------------------------------------------------|----------------------------------------------------------------------------------------------------|----------------------------|---------|
| <u>^</u>                                                                                                    | 利用可能クーポンを見る                                                                                                    | クーボン適用                     |         |
| ↓<br>2022年 10月 15日<br> 英語 東京校 :                                                                                                    | (土) 09:30~11:30 模擬面接 模擬面接<br>通学コース                                                                                                    | ¥8,000 ×1                  | ¥ 8,00  |
|                                                                                                    |                                                                                                    | 小計(税込)                     | ¥ 8,00  |
|                                                                                                    |                                                                                                    | 合計(税込)                     | ¥ 8,000 |
| <b>キャンセルポリ</b><br>当日:代金の1009<br>1日前まで:代金の<br>2日前まで:代金の<br>90日前まで:代金<br>キャンセル料はご                                                                                                    | <b>シー</b><br>6<br>0100%<br>050%<br>の20%<br>予約が完了した時点から適用対象とな                                                                                                    | ります。                       |         |
| <ul> <li>キャンセルポリ</li> <li>当日:代金の1009</li> <li>1日前まで:代金の</li> <li>2日前まで:代金の</li> <li>90日前まで:代金の</li> <li>90日前まで:代金の</li> <li>90日前まで:代金の</li> <li>キャンセル料はご</li> <li>キャンセル料の詳</li> <li>・受講日の2日前:</li> <li>・受講日の3</li> <li>受講日の1</li> <li>第</li> </ul> | <ul> <li>シー</li> <li>6</li> <li>0100%</li> <li>050%</li> <li>020%</li> <li>予約が完了した時点から適用対象とな</li> <li>細は以下の通りです。</li> <li>講日の3日前:受講料の20%</li> <li>受講料の50%</li> <li>受講料の100%</li> <li>受講科の100%</li> <li>受講科の100%</li> <li>計算にあたっては、受講当日は含みま<br/><ul> <li>対算にあたっては、受講当日は含みま<br/>・毎年をご予約の場合</li> <li>目前…9月27日を指す</li> <li>目前…9月29日を指す</li> <li>目前…9月29日を指す</li> <li>の</li> <li>プライバ:</li> <li>マライバ:</li> <li>マライバ:</li> <li>受力</li> <li>受力</li> <li>(マース)</li> <li>(マース)</li> <li>(マース)</li> <li>(マース)</li> <li>(マース)</li> <li>(マース)</li> <li>(マース)</li> <li>(マース)</li> </ul> </li> </ul> | ります。<br>せん。<br>シーポリシーに同音する |         |

2

予約内容が表示されるので、ご確認ください。

お支払い方法は、事前カード決済となります。 実際の引き落としは、模擬面接受講後となります。

キャンセルポリシーをご確認ください。

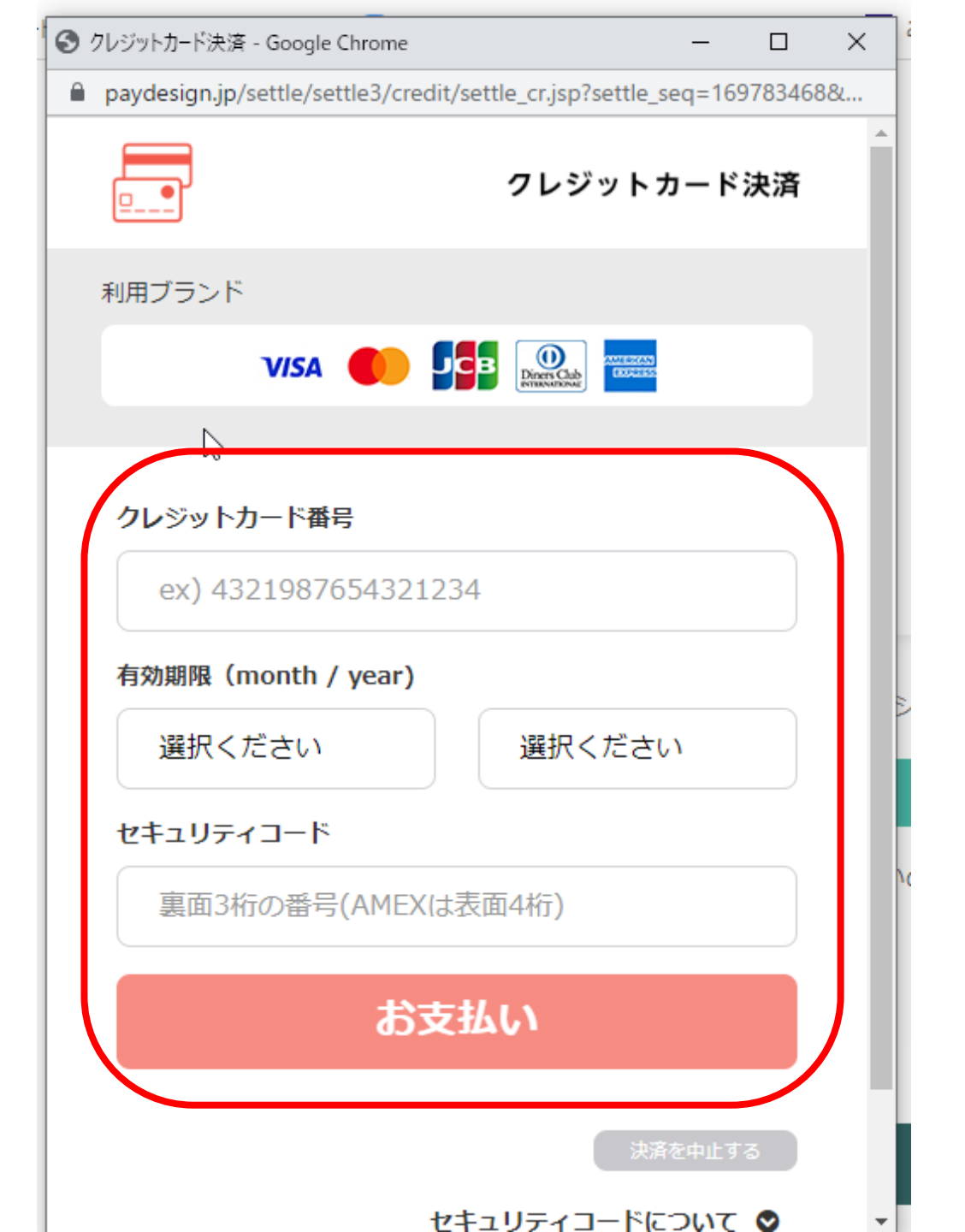

クレジットカード情報を ご入力ください。 セキュリティコードも入 れてください。

「お支払い」をクリック すると、お申込みが完了 です。

「〇〇様の予約が確定し ました」というメールが 届きますので、予約内容 をご確認ください。